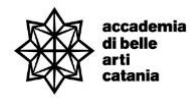

## A.A. 2023-2024

# GUIDA IMMATRICOLAZIONE CONCORSI FORMAZIONE INSEGNATI

La seguente guida illustra la procedura per effettuare l'immatricolazione per i corsi relativi alla formazione insegnanti

# Sommario

| ACCESSO AL PORTALE         | . 2 |
|----------------------------|-----|
| Verifica idoneità concorso | . 3 |
| Immatricolazione           | . 4 |
| CONTATTI E ASSISTENZA      | . 8 |

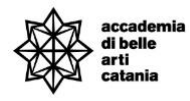

## ACCESSO AL PORTALE

Si può effettuare l'accesso al portale collegandosi alla home del portale Cineca Esse3 dal seguente link <u>https://abact.esse3.cineca.it/Root.do</u>

Si può effettuare l'accesso da:

- Menu > Login

### (oppure)

- Menu > Login con SPID

|                                                       | Area<br>Per accedere a ques<br>Stai accedendo a sp-                                            | riservata<br>to servizio devi autenticarti<br>esse3-abact-prod.cineca.it          |
|-------------------------------------------------------|------------------------------------------------------------------------------------------------|-----------------------------------------------------------------------------------|
| Alta Formazione<br>Artistica, Musicale<br>e coreutica | ATENEO   Ente   Accademia di Belle Art *   Nome utente   m.rossi   Password   •••••••   Accedi | SPID CIE<br>Hai dimenticato la<br>password?<br>Hai dimenticato il nome<br>utente? |

In caso di password e/o nome utente dimenticato si possono utilizzare le funzioni "Hai dimenticato la password?" e "Hai dimenticato il nome utente".

Bisogna inserire l'email che è stata utilizzata in fase di prima registrazione al portale.

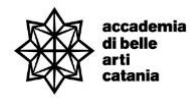

# Verifica idoneità concorso

Per potersi immatricolare ad un corso è necessario avere l'idoneità alla domanda presentata.

La verifica può essere effettuata entrando nel dettaglio della domanda del concorso alla voce esisto valutazione.

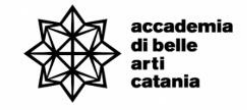

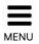

#### Riepilogo iscrizione concorso

Il processo di iscrizione al concorso è stato completato con successo.

Si ricorda che come da Art. 2 del bando l'Accademia si riserva di NON avviare i percorsi nel caso in cui le iscrizioni per ciascuna classe di concorso siano inferiori a 3. Inoltre in merito al possesso dei requisiti l'amministrazione si riserva di verificare quanto autocertificato dai candidati e di adottare in qualsiasi momento, nei confronti di coloro che risultano sprovvisti dei titoli dichiarati, l'esclusione dal percorso.

Per maggiori info consultare il bando.

| Descrizione                              | FORMAZIONE INIZIALE DOCENTI - Art. 13 DPCN<br>CLASSE A01 | 1 04/08/23 - ABILITAZIONE |
|------------------------------------------|----------------------------------------------------------|---------------------------|
| Anno                                     | 2023/2024                                                |                           |
| /alido per                               |                                                          |                           |
| Dettaglio                                |                                                          |                           |
| FI-A01 - ABILITAZIONE CLASSE A01 ART. 13 |                                                          |                           |
| sito valutazione titoli/abilitazione     |                                                          |                           |
| Descrizione                              | Pubblicazione esiti                                      | Voto/Giudizio             |
|                                          |                                                          | 20.9                      |

| Tipologia                            | Titolo                               |
|--------------------------------------|--------------------------------------|
| Autocert. abilitazione               | Autocertificazione per la classe xx  |
| Autocert. Titolo di accesso Concorso | Autocertificazione Titolo di accesso |

Link utili

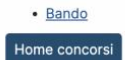

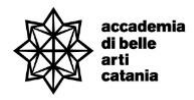

# Immatricolazione

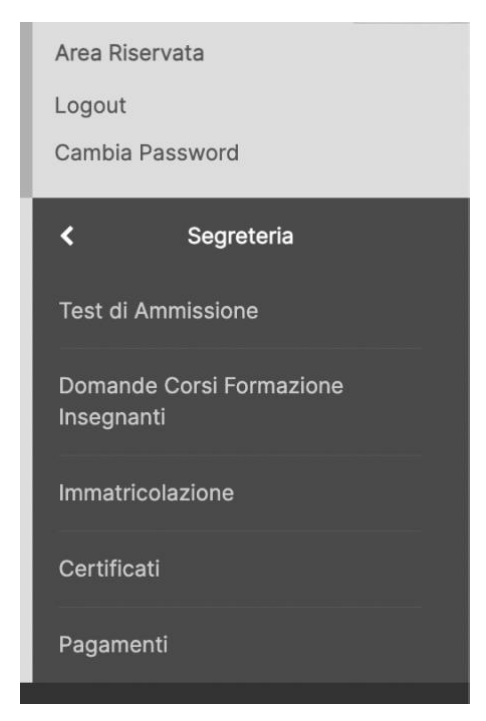

Dal menu procedere su Segreteria > Immatricolazione

| accademia<br>di belle<br>arti<br>catania                                                                 | MENU              |
|----------------------------------------------------------------------------------------------------|-------------------|
| ■ A 1 2 3 4 >>                                                                                           | Thereste          |
| Immatricolazione: Scelta tipologia ingresso                                                              | Legenda           |
| Attraverso le pagine seguenti potrai procedere con l'immatricolazione al corso di studio che indicherai. | Sato obbligatorio |
| Scelta tipologia ingresso al corso di studio                                                             | Checklist         |
| Immatricolazione ai Corsi ad Accesso Libero.                                                             |                   |
| Indietro Avanti                                                                                          |                   |

Selezionare "Immatricolazione ai Corsi ad Accesso Libero" e cliccare su Avanti

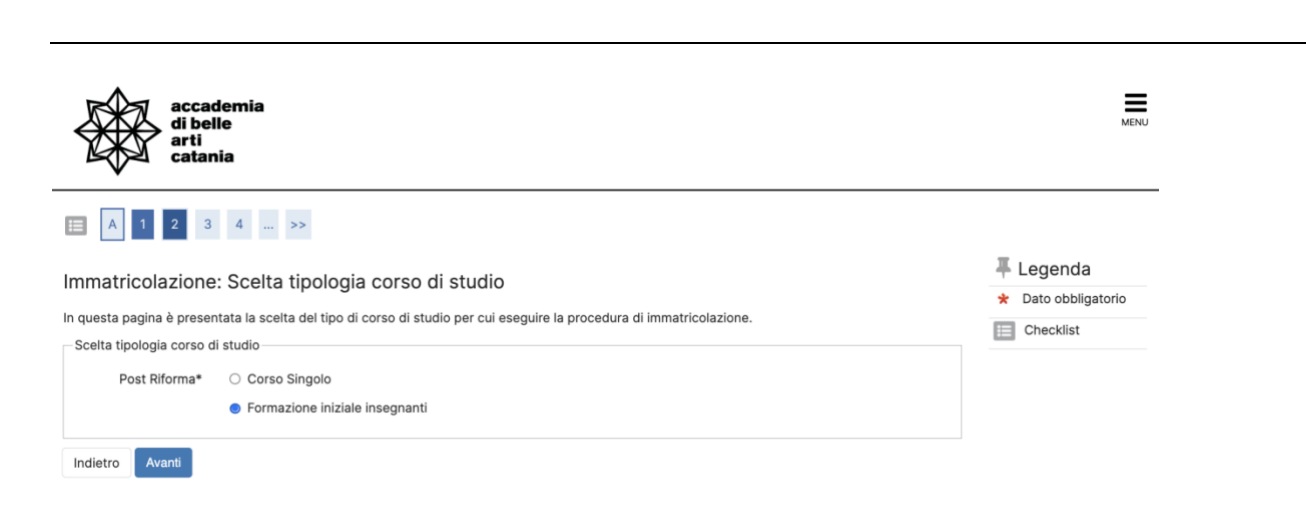

### Selezionare "Formazione iniziale insegnanti" e cliccare su Avanti

| accademia<br>di belle<br>arti<br>catania                                         |                                                                                                    | MENU                |
|----------------------------------------------------------------------------------|----------------------------------------------------------------------------------------------------|---------------------|
| 🖽 << 1 2 3 d                                                                     | 1 5 >>                                                                                                    |                     |
| Immatricolazione: Scel                                                           | ta corso di studio                                                                                                    | 🐺 Legenda           |
| inimatricolazione. Scer                                                          |                                                                                                    | 🖈 Dato obbligatorio |
| In questa pagina è presentata la se                                              | celta del corso di studio per cui eseguire la procedura di immatricolazione.                                                                            | Checklist           |
| IMPORTANTE: prima di selezionari<br>Secondo Livello (Biennio) A.A. 202<br>Scuola | il Corso ti consigliamo di scaricare gli schemi <u>Corsi di Primo Livello (Triennio) A.A. 2023-2024</u> e <u>Corsi di</u><br>3-2024.<br>Corso di Studio |                     |
| ACCADEMIA DI BELLE ARTI                                                          |                                                                                                    |                     |
|                                                                                  | O ABILITAZIONE CLASSE A01 ART. 13                                                                                                    |                     |
|                                                                                  | <ul> <li>ABILITAZIONE CLASSE A05 ART. 13</li> </ul>                                                                                                    | -                   |
| Indietro Avanti                                                                  |                                                                                                    | _                   |

### Selezionare la classe di abilitazione e cliccare su Avanti

#### Nota:

Il processo di immatricolazione andrà a buon fine solo se si è idonei al percorso di abilitazione selezionato.

Inoltre si ricorda che il bando potrebbe prevedere l'immatricolazione ad una singola classe di concorso e quindi il sistema bloccherebbe eventuali immatricolazioni multiple.

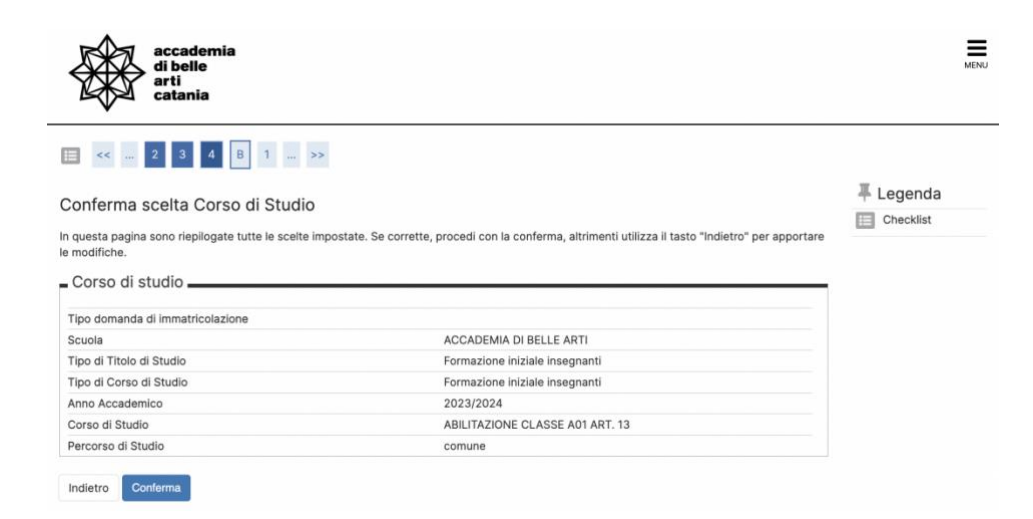

## Verificare i dati e cliccare su Conferma

| E << 4 B 1 C 1 >>                                                                                                    |
|----------------------------------------------------------------------------------------------------|
| Modifica Privacy Policy: Riepilogo                                                                                                   |
| In questa pagina viene visualizzato il modulo per l'inserimento o la modifica dell'autorizzazione al trattamento dei dati personali. |
| Trattamento e diffusione dati personali                                                                                              |
| Trattamento e diffusione dati personali                                                                                              |
| ● Sì ○ No                                                                                                    |
| Informativa 678-2016.                                                                                                    |
| Dichiaro di aver ricevuto l'informativa ai sensi dell'articolo n. 679/2016, GDPR                                                     |
| Sì O No                                                                                                    |
| Indietro Avanti                                                                                                    |

### Dare i consensi sulla Privacy Policy cliccare su Avanti

| accar<br>di bel<br>arti<br>catar | demia<br>lle<br>nia |               |               |               |       |                   |        | MENU                                 |
|----------------------------------|---------------------|---------------|---------------|---------------|-------|-------------------|--------|--------------------------------------|
| 📃 << 1 C                         | 1 D 1               | >>            |               |               |       |                   |        | I egenda                             |
| Documenti di ide                 | ntità               |               |               |               |       |                   |        |                                      |
| Tipologia Documento              | Numero              | Ente Rilascio | Data Rilascio | Data Scadenza | Stato | Presenza allegati | Azioni | <ul> <li>Documento Valido</li> </ul> |
| Carta Identità                   | ag 5456 23          | ccc           | 06/03/2022    | 07/03/2034    | ۰     | Si                | 9.00   | Documento Scaduto                    |
| Inserisci nuovo documen          | to di identità      |               |               |               |       |                   |        | Q Dettaglio<br>documento             |
| Indietro Prosegui                |                     |               |               |               |       |                   |        | Cancella documento                   |

Verificare i dati del documento di identità e cliccare su Avanti

| di be<br>arti<br>catar                                            | demia<br>lle<br>nia   |                     |                |                   |            |                      |        |          | MEN                               |
|-------------------------------------------------------------------|-----------------------|---------------------|----------------|-------------------|------------|----------------------|--------|----------|-----------------------------------|
| 📰 << 1 D                                                          | 1 E                   | 1                   | >>             |                   |            |                      |        |          |                                   |
| Allegati domanda                                                  |                       |                     |                |                   |            |                      |        | <b>—</b> | Legenda                           |
| allegati domanda                                                  | •                     |                     |                |                   |            |                      |        |          | Checklist                         |
| n questa pagina è possit<br>Domanda di imm                        | ile effettuar         | e l' uploa<br>zione | id di docun    | nenti legati alla | a domanda. |                      |        | eff      | Upload Allegati<br>ettuato        |
| Dati domanda 🗕                                                    |                       |                     |                |                   |            |                      |        | obl      | Upload Allegati<br>oligatorio     |
| Tipo Domanda:                                                     |                       |                     |                |                   | Immatrico  | lazione standard     |        | obl      | Upload Allegati non<br>oligatorio |
| Anno Accademico Dom                                               | anda:                 |                     |                |                   | 2023/202   |                      |        | 0        | Dettaglio                         |
| Facolta:                                                          |                       |                     |                |                   | ACCADE     | ONE CLASSE A01 ART 1 | 3      |          | Modifica                          |
| Percorso:                                                         |                       |                     |                |                   | comune     | ONE GEAGGE AUTART.   | 5      |          | mouniou                           |
|                                                                   |                       |                     |                |                   | 08/04/20   | 24                   |        | Oil Oil  | Elimina                           |
| Data domanda:                                                     |                       |                     |                |                   | In Bozza   |                      |        | •        | Informazione                      |
| Data domanda:<br>Stato:                                           |                       |                     |                |                   |            |                      |        |          |                                   |
| Data domanda:<br>Stato:<br>ista allegati<br>'ipologia di allegato | N.<br>Allegati<br>Max | Stato               | N.<br>Allegati | Titolo            |            | Descrizione          | Azioni |          |                                   |

In questa sezione è possibile allegare il file per il riconoscimento crediti. Allegare il file e cliccare su Avanti

| accademia<br>di belle<br>arti<br>catania                                                                                 |                                                                                                  | мен       |
|----------------------------------------------------------------------------------------------------|--------------------------------------------------------------------------------------------------|-----------|
| ₩ << E 1 2 F 1 >>                                                                                                    |                                                                                                  |           |
| Conferma scelte precedenti                                                                                               |                                                                                                  | 🐺 Legenda |
| la quasta pontra considerata tutta la contra impostata. Co                                                               | sovette associi essile conferme alternati utilinte il teste Mediaterii seconsectore le medifiche | Checklist |
| in questa pagina sono nepilogate tutte le scerte impostate, se                                                           | conerte, procedi con la comerma, altimenti dulizza il tasto indietro per apportare le modifiche. |           |
| Dati immatricolazione                                                                                                    |                                                                                                  |           |
| Anno Accademico                                                                                                    | 2023/2024                                                                                        |           |
| Facoltà                                                                                                    | ACCADEMIA DI BELLE ARTI                                                                          |           |
| Tipo di Titolo di Studio                                                                                                 | Formazione iniziale insegnanti                                                                   |           |
| Tipo di Corso di Studio                                                                                                  | Formazione iniziale insegnanti                                                                   |           |
| Tipo domanda di immatricolazione                                                                                         | Immatricolazione standard                                                                        |           |
| Corso di Studio                                                                                                    | ABILITAZIONE CLASSE A05 ART. 13                                                                  |           |
| Ordinamento di Corso di Studio                                                                                           | ABILITAZIONE CLASSE A05 ART. 13                                                                  |           |
| Percorso di Studio                                                                                                    | comune                                                                                           |           |
| Dati immatricolazione al Sistema Universita A.A. Immatricolazione SU Data Immatricolazione SU Atanea Immatricolazione SU | rio                                                                                              |           |
| Altri Dati di Immatricolazione<br>Tipologia didattica<br>Stato occupazionale                                             |                                                                                                  |           |
| Sede                                                                                                    | Catania                                                                                          |           |
| Indietro Conferma                                                                                                    |                                                                                                  |           |

Verificare i dati e cliccare su Conferma

| Cor<br>Formazione Insegnar       | la                                                                   | accademia<br>di belle<br>arti<br>catania                                                      |
|----------------------------------|----------------------------------------------------------------------|-----------------------------------------------------------------------------------------------|
| MENU                             | la                                                                   | accademia<br>di belle<br>arti<br>catania                                                      |
| ∓ Legenda<br>★ Dato obbligatorio | 2 F >><br>iti immatricolazione                                       | mmatricolazione: Dat                                                                          |
| Checklist                        | esti altri dati necessari all'immatricolazione.                      | questa pagina vengono richie                                                                  |
|                                  | Immatricolazione standard                                            | Tipo:*                                                                                        |
|                                  | rel sistema universitario                                            | Dati prima immatricolazione ne                                                                |
| *                                | 2023/2024                                                            | Anno Accademico:*                                                                             |
|                                  |                                                                      | Ilteriori dati                                                                                |
| *                                | Catania                                                              | Sedi:*                                                                                        |
| •                                | Immatricolazione standard el sistema universitario 2023/2024 Catania | Tipo:* Dati prima immatricolazione ne Anno Accademico:* Ulteriori dati Sedi:* Indietro Avanti |

Cliccare su Avanti

# CONTATTI E ASSISTENZA

Per ricevere assistenza relativa alle procedure di immatricolazione è possibile rivolgersi alla **Segreteria Didattica** inviando una email all'indirizzo <u>formazioneinsegnanti@abacatania.it</u>